# 任天堂 WiiUで使う

#### お使いのWiiUで本製品を登録すると専用機器となります。

一度登録したハードディスクを他のテレビ・レコーダーで使用するには、再度登録する必要 があります。その際、ハードディスクに保存したデータは消去されますのでご注意ください。

- 本製品に保存したデータの消失についてはいかなる運用形態にかかわらず、弊社では一切その責任 を負いません。
- 重要なデータは万一に備えて必ず複数のメディアにバックアップを取っておくようにお願いいたします。

# ■ハードディスクを登録する(初期化)

本製品をWiiUに接続します。「はじめにお読みください」を参照

表示される画面や手順が異なる場合は、お使いのWiiUに付属の取扱説明 書をお読みになり、設定してください。

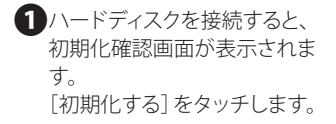

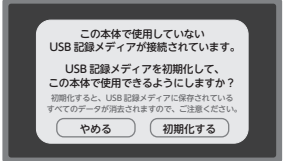

2 再度「確認画面」が表示されるので、「初期化する」をタッチします。

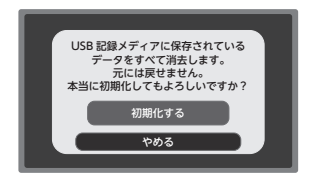

●初期化中は、絶対にUSBケーブルを抜いたりWiiUや ハードディスクの電源を切らないでください。 故障の原因になります。 3 [初期化しました。] と表示されれば、ハードディスクの初期化は完了です。 [OK]をタッチします。

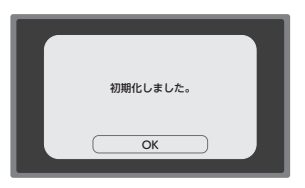

### ■本体設定から登録するには

※初期化画面で[やめる]をタッチし、画面が消えてしまった場合は以下の手順で表示させてください。

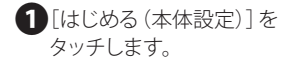

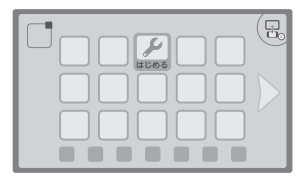

 画面下部のデータ管理アイコン をタッチします。

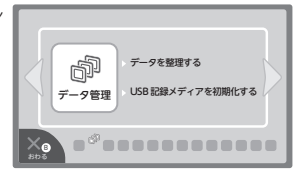

3 [データ管理] をタッチします。

④[USB記録メディアを初期化する]をタッチします。

| データ管理              |
|--------------------|
|                    |
| ■記 データを整理する        |
| □ USB 記録メディアを初期化する |
|                    |
| 20                 |

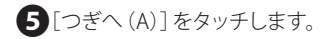

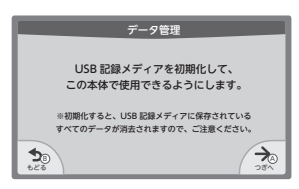

## 6 確認後 [つぎへ (A)] をタッチ します。

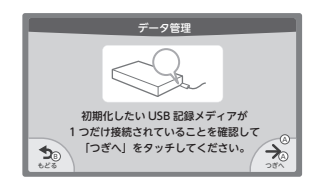

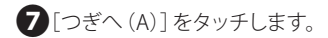

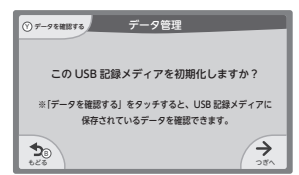

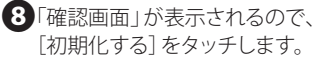

1

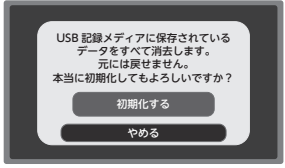

●初期化中は、絶対にUSBケーブルを抜いたりWiiUや ハードディスクの電源を切らないでください。 故障の原因になります。 [初期化しました。]と表示されれば、ハードディスクの初期化は完了です。
[OK]をタッチします。

| 初期化しました。 |  |
|----------|--|
| ОК       |  |

これでハードディスクに録画する準備ができました。 以降は「任天堂 WiiU」に付属の取扱説明書をお読みになり、 録画してください。